# Guide on how to engage Stone Forest IT as your CTO as a Service Digital Consultant.

## Step 1:

Click the button on our Stone Forest IT webpage

SUBMIT A FOLLOW UP REQUEST ON IMDA'S WEB PLATFORM NOW!

or visit <a href="https://services2.imda.gov.sg/CTOaaS/Consultants">https://services2.imda.gov.sg/CTOaaS/Consultants</a>

### Step 2:

You will be redirected to IMDA's CTO-as-a-Service web portal  $\rightarrow$  Digital Consultancy Services web page. (Refer to screenshot 1 on the right)

### Step 3:

**Scroll down** to the section "Get in touch with the digital consultancy operators".

### Step 4:

Within the Stone Forest IT section, **click the green "Request consultant"** button. *Do note you can only put in a request to engage ONE operator.* 

Request consultant to contact me

## Step 5:

You will be **redirected a "Request Callback" webpage** where you will need to **fill up a form** with your Business information and contact details. (Refer to screenshot 2)

### Step 6:

Once you have completed the form, a **confirmation checkbox** will appear. Check the box to acknowledge your request.

### Step 7:

A "**Submit callback request**" button will appear. Click to submit your request

Submit callback request 🗸

## Step 8:

DONE! You request has been officially submitted. Stone Forest IT will get in touch with you within the next working day.

| GD and the solutions cons                                                                                                    | ULTANCY INDUSTRY DIGITAL PLANS (IDPs) v                                                                                                    |
|----------------------------------------------------------------------------------------------------|----------------------------------------------------------------------------------------------------|
| REAR / CONSULTANCE<br>Digital Consultancy Serv<br>Confight consultance give your against an away                                                                                                    | rices                                                                                                    |
| Need professional support to go die                                                                                                    | gital?                                                                                                    |
| Dipter new lawser was an argo work of update of update o | expendent la KBC. The diplet envelopement met here your with<br>the second second s |
| First digital consultancy services is a                                                                                                    | complimentary                                                                                                    |
| The digital consultance services are provided at no costs to adgets SMUs<br>Management approximation of the distancing requirements will be eligible<br>and the service service of the service of the service of the service<br>of the service of the service of the service of the service of the<br>20 Amount of 20 Amount of 20 Amount of the service of the SS100 million<br>ampliques, and<br>4) His net used the services of CIC-ou-ou-Service digital consultance pre-                                                                                                    | , for the first Digital Advancy services, followed by the first Project<br>per services, or Enterprise Group Employment Size of <b>not more than 200</b><br>encody.                                                                                                    |
| How to get consultancy services?                                                                                                    |                                                                                                    |
| Step 1 - Get in touch with your preferred digital consultancy operator by re                                                                                                    | questing callback.                                                                                                    |
|                                                                                                    |                                                                                                    |

Screenshot 1 – IMDA's Digital Consultancy webpage

energe 2 - signal parties and anonge consummers, personan Serge 3 - Merei Per digital consultant to guide years on the right digital solution to une. Reg 4 - Recurs digital consultant and upply for garts, if application. Reg 4 - Recurs digital expect moreganeses subject, evivered not proceed to weet the Reg 6 - Degage digital consultant to help project moregane the implementation of the signal solution

#### Get in touch with the digital consultancy operators:

| Accenture                                                                                                    |                                                                                                    | Est. Wanting Town 1 story (B)                                                                                                    |
|----------------------------------------------------------------------------------------------------|----------------------------------------------------------------------------------------------------|----------------------------------------------------------------------------------------------------|
| Accenture is a leading global profession<br>lectrology, and Operations to clients in<br>Accenture has extensive experience in er<br>and have founched dightl holning propri                                                                      | I services company, providing a broad range of services a<br>4 industries across Southeast Asia,<br>spoweling SMEs along their digital journey. We have help<br>rim for over 2 million SMEs.                                                                                                    | nd solutions in Strategy and Consulting, Interactive,<br>of over 900K SMEs in the region digitor their business,                                                                             |
| pecialization in Food Services Lagest                                                                                                    | Bahali Advanced Manufacturing                                                                                                    |                                                                                                    |
| Request consultant to contact we                                                                                                    | Viuit operatio's website (2                                                                                                    | S a a a a T40 molemen                                                                                                    |
|                                                                                                    |                                                                                                    |                                                                                                    |
| Stone Forest                                                                                                    |                                                                                                    | Ext. Visibing Tree 1 May 10                                                                                                    |
| Stone Forest<br>None Forest's technology om is a wadin<br>ingapore. With over 36 years of experies<br>of wary to project implementation, and in<br>whethe 1945 wangth, signature, and no                                                         | y digital advision and IT managed services, provider for ERP<br>care in supporting SMEs occass industries, we have a strong<br>sonaged services.                                                                                                    | En Valling Ther I May (*)<br>(CRM, IT infrastructum, and optensiourly services in<br>mark record to sopport your digitalization journey from<br>as growth though work and cast efficiencies. |
| Stone Forest<br>Incon Forest1 technology am is a teaching<br>ingapane. With one 26 years of experies<br>chaining to project implementation, and<br>the head TMRs simplify, digitating, and real<br>precisituation in <b>Food Services</b> Result | própital advisor and IT managed services provider for ERP<br>contra apporting DMB acress instantins, we have a strong<br>stronged advisor.<br>Moleselr Rose:<br>Weislawir Rose: Construction and Pacifika Management                                                                                                    | for Weiking There 1 king the<br>(CRM, IT infrastructure, and optimised provide the import your digitalization journey from<br>the report through weak and case efficiencies.                 |
| Stone Forest<br>Development sectorizes of sector<br>inspaces with new 35 years of sector<br>development program inspaces<br>for beel black sector, agriculture<br>for the sector of the sector of the<br>Depend consultant is sector or          | (digital coluins and if managed services powder for BP<br>or its appoints (Midl aroun Hausian, we have a trang<br>ange the bookses functions as that they can drive base<br>Website have:<br>Val spectral website (2)                                                                                                    | Ex Weing the Like 6<br>(CM, 7) Answer, Like, and generation processing the<br>main work to beyon (no digitalization process) for<br>a growth through welk and cate efficiences.              |
| Stone Forest<br>Union Forest School og om is a socio<br>angene With and School of Angele<br>Merege UNIA couple, approve, and an<br>generalization in Panet School Mark<br>Respond Concelluit to contact or                                       | physical solution and if managed an-wave provider for EP<br>or in a space of physical solution and a strange and<br>an analysis of the second solution and the second solution<br>(Walking Name Communities and Analise Solution Name<br>Walking Name Communities and Analise Solution<br>Walking Name Communities and Analise Solution | for theory the y the<br>COM, I information, and optimized by another in<br>that move the appears nor application journer for<br>any provid through work and care of diverses.                |

### Screenshot 2 IMDA's Request Callback webpage

| ME / COMMININE / MEXANT CALLARCE<br>Request Callback                                                                                                    |
|----------------------------------------------------------------------------------------------------|
|                                                                                                    |
| Tou are requesting Stone Forest to contact you.                                                                                                    |
| Please share your business information<br>We need a little nove information to get them to reach out to you. This will take you 5 minutes.                       |
| Company name                                                                                                    |
| ABC Pre Ltd                                                                                                    |
| Company UEN (Unique Entity Number)<br>You can look up your UEN here                                                                                              |
| 109706596M                                                                                                    |
| Sector                                                                                                    |
| General v                                                                                                    |
| Years in operation                                                                                                    |
| 0 to 4 5 to 9 10 to 14 15 or more                                                                                                    |
| Staff size                                                                                                    |
| 1 to 4 5 to 19 20 to 99 100 to 199 200 or more                                                                                                    |
| Annual sales turnover (in SOD)                                                                                                    |
| O up to 1M 1M up to 10M 10M up to 100M 100M or more                                                                                                    |
| Please share your business contact information                                                                                                    |
| Contact name                                                                                                    |
| Joe Doe                                                                                                    |
| Contact designation                                                                                                    |
| Manager                                                                                                    |
| Contact email                                                                                                    |
| ploggmal.com                                                                                                    |
| Contact phone                                                                                                    |
| 98342362                                                                                                    |
|                                                                                                    |
| You are requesting Stane Forest to contact you.                                                                                                    |
| By checking this, you expect to not Phrincip Philipy, Termin all Use and allows us to assult<br>off you influenzation to the requested opportant to contact you. |
|                                                                                                    |
|                                                                                                    |

# 石林集团首席科技官数码咨询服务申请指南

# 第1步:

在石林集团(Stone Forest IT)官网页面点击此按钮

立即在IMDA网络平台上提交注册申请吧!

或访问IMDA网络平台 https://services2.imda.gov.sg/CTOaaS/Consultants

# 第2步:

跳转到IMDA网站的首席科技官数码咨询服务(CTO-asa-Service)页面 -->IMDA's Digital Consultancy页面。请参考右侧 截图1

# 第3步:

向下滑动到 "Get in touch with the digital consultancy operators"

# 第4步:

在"Stone Forest"区域内点击"Request consultant"绿色按钮。此处您只可能选择一位服务商

Request consultant to contact me

# 第5步:

跳转到"Request Callback"页面后,您需要在表单中填写 您的业务信息 和联系方式。(请参考截图 2)

# 第6步:

完成表单后,将出现确认信息的弹窗,请勾选并确认您的请求。

# 第7步:

请点击屏幕上"Submit callback request"按钮提交您的请求。

Submit callback request 🖌

第8步:

成功!您的需求已经正式被提交。石林集团(Stone Forest IT)将在一个工作日内与您取得联系。

### 截图 1 - IMDA 的 Digital Consultancy 页面

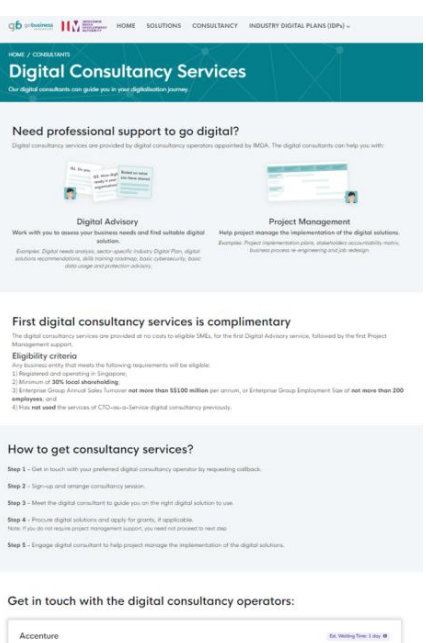

| Accenture                                                                                                    | Eat. Waiting Tever 1 stay (B)                                                                                                    |
|----------------------------------------------------------------------------------------------------|----------------------------------------------------------------------------------------------------|
| Accenture is a leading glateal professional services company, previding a treast range of services a<br>Technology, and Operations in clients in §2 A relativistic services Southeast Asia.<br>Accenture has extensive exponence in empoweling SMEs along their adjust journey. We have help<br>and have isauched dights having programs for lowe 2 initian SMEs.         | and solutions in thromagy and Consulting, Interactive,<br>ed over 900K SMEs in the region digitize their business,                                                   |
| Specialization in Faul Services Legislics Result Advanced Merubicisting                                                                                                    |                                                                                                    |
| Request consultant to contact me                                                                                                    | 5 Tillendens                                                                                                    |
| Stone Forest                                                                                                    | (for Visiting Tree 1 day $\Theta$                                                                                                    |
| Stone Forest's technology arm is a loading digitat obviae and if managed unvisos provider for EM<br>Engelson With new 20 percent el experience is supporting SMEs across instantion, we have a strate<br>advisory to popert implementation, and nonzoget service.<br>We help SMEs simplify, digitative, and manage their business functions as that they can drive busine | VCRM, IT infrastructure, and cybersecurity services in<br>press record to support your digitaliantian journey from<br>set growth through work and cast efficiencies. |
| Specialization in Paul Services Renal Whelesche Trade Construction and Paulities Management                                                                                                    |                                                                                                    |
| Request consultant to contact an Valt sperator's restable of                                                                                                    | 45 201 mileon                                                                                                    |
|                                                                                                    |                                                                                                    |
| rOar+Service, 👘 💻                                                                                                    | Subscribe to civets. Control of                                                                                                    |
|                                                                                                    |                                                                                                    |

### 截图 2 - IMDA 的 Request Callback 网页 IMDA's

| O You are required.                                                                                                    |                                                                                                    |
|----------------------------------------------------------------------------------------------------|----------------------------------------------------------------------------------------------------|
|                                                                                                    | sting Stone Forest to contact you.                                                                                                    |
|                                                                                                    |                                                                                                    |
| We need a ltt                                                                                                    | e more information to get them to reach out to you. This will take you S minutes.                                                                                                    |
|                                                                                                    |                                                                                                    |
| Company nor                                                                                                    | te la la la la la la la la la la la la la                                                                                                    |
| ABC Pte Ltd                                                                                                    |                                                                                                    |
| Company UE                                                                                                    | 4 (Unique Entity Number)                                                                                                    |
| You can look up y                                                                                                    | ser UEN here.                                                                                                    |
|                                                                                                    |                                                                                                    |
| Sector                                                                                                    |                                                                                                    |
|                                                                                                    | Ÿ                                                                                                    |
| Years in open                                                                                                    | <i>tion</i>                                                                                                    |
| 0 to 4                                                                                                    | 5 to 9 10 to 14 15 or more                                                                                                    |
| Staff size                                                                                                    |                                                                                                    |
| 110-4                                                                                                    | 5 to 19 20 to 99 100 to 199 200 or more                                                                                                    |
| Annual sales                                                                                                    | urnover (in SOD)                                                                                                    |
| 0 up to 1M                                                                                                    | 1M up to 10M S0M up to 100M S00M S00M or more                                                                                                    |
|                                                                                                    |                                                                                                    |
| Local owners                                                                                                    | ép rotio                                                                                                    |
| Local owners                                                                                                    | Np rotio<br>In from 50% 30% or more                                                                                                    |
| Local owners                                                                                                    | No rotio<br>an 4xx 30% 20% or more                                                                                                    |
| Local owners                                                                                                    | lig redio<br>a film 30% or nove                                                                                                    |
| Local owners                                                                                                    | dig petida<br>and han Maha                                                                                                    |
| Please sho                                                                                                    | ay unio<br>a fame tata Diffe or source<br>are your business contact information                                                                                                    |
| Please she                                                                                                    | ay winis<br>an wan bits<br>we your business contact Information                                                                                                    |
| Please she                                                                                                    | up units<br>mature WM URL or next<br>Inter your business contact information                                                                                                    |
| Please sho                                                                                                    | og verla<br>Bitk or even<br>me your business contact information                                                                                                    |
| Please she<br>Jos Dos<br>Contact design                                                                                                    | op with more blank or west and the second of the second of   |
| Please she<br>Contact name<br>Joe Doe<br>Contact design<br>Manager                                                                                                    | ere your business contact information                                                                                                    |
| Please sha<br>Contact name<br>Joe Doe<br>Contact design<br>Manager<br>Contact email                                                                                                    | any winks<br>where bill<br>are your business contact information<br>men                                                                                                    |
| Please shu<br>Please shu<br>Contact name<br>Joe Doe<br>Contact design<br>Manager<br>Contact design<br>Manager                                                                                   | an main and an and a main and a main and a<br>Main and a main and a main and a main and a main and a main and a main and a main and a main and a main and a main and a main and a main and a main and a main and a main and a                                                                                                    |
| Please sho<br>Contact name<br>Joe Doe<br>Contact design<br>Marager<br>Contact design<br>Marager<br>Contact design<br>Contact obcore                                                             | ay will Dit or and                                                                                                    |
| Please sho<br>Contact name<br>Joe Doe<br>Contact design<br>Marager<br>Contact design<br>Marager<br>Contact phone<br>932222                                                                      | an main an ana ana ana ana ana ana ana ana a                                                                                                    |
| Please sha<br>Please sha<br>Denose sha<br>Denose design<br>Manager<br>Contact email<br>gragmal.com<br>Contact phone<br>95342352                                                                 | an while<br>where bills<br>are your business contact Information                                                                                                    |
| Please sha<br>Please sha<br>Donoct name<br>Joe Dae<br>Contact name<br>Joe Dae<br>Contact email<br>glagmait.com<br>Contact email<br>glagmait.com<br>Contact phone<br>98342352                    | are your business contact information                                                                                                    |
| Please sha<br>Please sha<br>Contact name<br>Jae Dae<br>Contact design<br>Marager<br>Contact email<br>glagmal.com<br>Contact phone<br>9532322                                                    | ay units<br>where the basis in the second second seco |
| Please shu<br>Please shu<br>Contoct name<br>Jae Dae<br>Contoct design<br>Marager<br>Contoct design<br>Marager<br>Contoct phone<br>onsatzez<br>You are re                                        | are your business contact information                                                                                                    |
| Please shu<br>Please shu<br>Contact name<br>Jae Dae<br>Contact design<br>Marager<br>Contact design<br>Marager<br>Contact design<br>Contact phone<br>oss2322<br>You are re                       | aversling Stone Forest to contact you.                                                                                                    |
| Please sho<br>Please sho<br>Contact name<br>Jac Oar<br>Contact daying<br>Marager<br>Contact email<br>plagmatican<br>Contact sphere<br>esizzez<br>You are re                                     | we was the formation of the second second se   |
| Please sho<br>Please sho<br>Dontact name<br>Joe Doe<br>Contract design<br>Manague<br>Contract design<br>Manague<br>Contract phone<br>Gestasses<br>South of the state<br>Gestasses<br>You are re | are your business contact information are your business contact information are your business contact you are your business contact you    |